## **NUEVO INGRESO DTI**

A partir de ahora el ingreso de la DTI debe ser realizado del siguiente modo:

Al seleccionar la opción TRAMITACION DTI -> Ingresar DTI, se despliega la ventana de consulta

| Ingresar DTI                                                                               |                              |  |  |
|--------------------------------------------------------------------------------------------|------------------------------|--|--|
| <b>Sistema DTI</b><br>DTI versión 1.0.0 06/10/2011<br>SERVICIO/AGENTE DE ADUANA/VALPARAISO |                              |  |  |
| TRAMITACIÓN DTI 😝                                                                          | MANTENCIÓN DTI 😸 CONSULTAS 📚 |  |  |
| DATOS DE LA DTI<br>Número Interno Despa                                                    | acho: 2500 Número DTI:       |  |  |

Si la búsqueda es realizada a partir del Número Interno Despacho:

- Al ingresar un Número Interno de Despacho que no existe el sistema desplegará el formulario de la DTI para que sea ingresada una Nueva DTI.
- Si el Número Interno de Despacho existe y la DTI se encuentra en estado "INGRESADA" o "RECHAZADA", el sistema desplegará el formulario de ingreso de la DTI con los datos que fueron registrados para dicha DTI, permitiendo registrar nuevamente el ingreso para que la DTI quede "AUTORIZADA A TRÁMITE"

Si la búsqueda es realizada a partir del **Número DTI**:

 Al ingresar un Número de DTI que existe y que se encuentra en estado "INGRESADA" ó "AUTORIZADA A TRÁMITE", el sistema desplegará el formulario de ingreso de la DTI con los datos registrados para dicha DTI, permitiendo registrar nuevamente el ingreso para que la DTI quede "AUTORIZADA A TRÁMITE".  Al ingresar un Número de DTI que no existe o que No se encuentra en los estados "INGRESADA" ó "RECHAZADA", el sistema alertará que no es posible realizar un ingreso para dicha DTI.

Al ingresar una nueva DTI el formulario desplegado tendrá los siguientes botones principales "Ingresar", "Guardar" y "Cancelar".

| Sistema DTI<br>DI Versión 1.00 06/10/2011<br>SERVICIO/AGENTE DE ADUANA/VALPARAISO<br>TRAMITACIÓN DTI V MAITENCIÓN DTI V CONSULTAS V                                                                                                    | Gobierno<br>Ge Chile<br>Cerrar Sesón                               |
|----------------------------------------------------------------------------------------------------|--------------------------------------------------------------------|
| Ingresar DTI                                                                                                    |                                                                    |
| Servicio Nacional de Aduanas / CHILE                                                                                                    | NÚMERO: Fecha: 11/11/2011                                          |
| DECLARACIÓN DE TRÁNSITO INTERNO                                                                                                    | Tipo de Operación:Seleccione Tipo Código: D                        |
| Aduana Origen:Selectione Tipo                                                                                                    | Número interno de despacho: 2500 (*) Total Item: (*) Total Hojas:  |
| PARTICIPANTES                                                                                                    |                                                                    |
| Consignatario Consignante                                                                                                    | Despachador Nombra: SERVICIO (*)                                   |
| Tipo Identificador: (*) Identificador: Identificador:                                                                                                    | Tipo Identificador: 5 (*) Identificador: 22222222-2 (*) Código: 44 |
| Dirección: (*) Dirección:                                                                                                    | Dirección: (*)                                                     |
| Pals: Comuna: Pals: Comuna:<br>Seleccione Pals- Seleccione Pals- Seleccione Pals- Seleccione Comuna- Seleccione Comuna- | Pais: Comuna: CHILE (*)Seleccione Comuna  (*)                      |
| ORIGEN Y TRANSPORTE                                                                                                    | ALMACENAJE ADUANA ORIGEN                                           |
| País Origen:Seleccione País • (*) Tipo Carga:Seleccione Tipo • (*) Via Transporte:Seleccione Via • (*)                                                                                                    | Nombre Almacén:Seleccione Almacén Código:                          |
| Puerto Embarque Origen:Seleccione Puerto                                                                                                    | Dirección: Comuna:Seleccione Comuna                                |
| Tipo Identificador : 3 (*) Identificador : (*)                                                                                                    | Recepción:                                                         |
| Manifiesto Nro.: (*) Fecha: Emisor: (*)                                                                                                    | Fecha Recepción:                                                   |
| Dcto. Transporte Nro.: 👘 Fecha: 📰 (*) Emisor:                                                                                                    |                                                                    |
| DESTINO MERCANCIAS CIA TRANSPORTISTA                                                                                                    | MONTO OPERACIÓN                                                    |
| Aduana Destino:Seleccione Aduana (*) Via Transporte:Seleccione Via (*) Nombre:                                                                                                    | Valor FOB:                                                         |
| Pais Destino:Seleccone Pais Via Transporte:Seleccone Via Tipo Identificador: 3 Identificador: 100 vehícilo: Calentificador:                                                                                                    | Flete:                                                             |
| Identificación vehículo:                                                                                                    | Valor CIF: (*)                                                     |
| ADUANAS INTERMEDIAS                                                                                                    |                                                                    |
| El orden en que se ingresen las aduanas intermedias debe corresponder al orden por el que pasa la mercancia.                                                                                                    |                                                                    |
| Seleccione Aduana                                                                                                    |                                                                    |
| GARANTÍA REGIMEN SUSPENSIVO                                                                                                    |                                                                    |
| Tipo:Seleccione Garantía 💌 Valor US\$: Régimen:Seleccione Regimen 💌 Número:                                                                                                    | Fecha:                                                             |
| Número del documento de garantía:Seleccione Tipo                                                                                                    | Cancela total o parcial:Seleccione Tipo 💌                          |
| DESCRIPCIÓN DE BULTOS                                                                                                    |                                                                    |
|                                                                                                    |                                                                    |
|                                                                                                    |                                                                    |
| OBSERVACIONES                                                                                                    |                                                                    |
| A                                                                                                    |                                                                    |
| v.                                                                                                    |                                                                    |
| DESCRIPCIÓN DE MERCANCIAS                                                                                                    |                                                                    |
| Nombre: (*) Cod. NAB Observationes del Îtem                                                                                                    | Guardar Ítem Eliminar Ítem                                         |
| Atributo 1: Cantidad de Mercancia: Unidad de Medida:Seleccione Tipo Cód. Obs.: Cód. Obs.:                                                                                                    | Valor Obs.:                                                        |
| Atributo 3: Cód. Obs.: 1                                                                                                    | Valor Obs.:                                                        |
| Atributo 4: Cód. Obs.:                                                                                                    | Valor Obs.:                                                        |
| Atributo 5: Cárga pelgrosa: NO 💌 Código IMO:                                                                                                    | Valor Obs.:                                                        |
| Atributo 6:                                                                                                    |                                                                    |
| Ingresar Guardar Cancelar                                                                                                    |                                                                    |
| ų                                                                                                    |                                                                    |
|                                                                                                    |                                                                    |

Al presionar el botón **Ingresar**, el sistema realiza las validaciones dependiendo del tipo de operación para dejar a la DTI en estado "RECHAZADA" ó "AUTORIZADA A TRÁMITE".

Al presionar el botón **Guardar**, el sistema solicita los datos mínimos requeridos por el tipo de Operación seleccionada y registra los datos ingresados dejando a la DTI con estado "INGRESADA" para ser retomada en otro momento.

Al presionar el botón **Cancelar**, el sistema cierra el formulario de Ingreso DTI sin guardar ningún cambio realizado.

\*\* Es importante tener en cuenta que el documento es válido sólo si la DTI se encuentra en estado "AUTORIZADA A TRÁMITE".